## Подача заявления для обеспечения техническими средствами реабилитации или денежной компенсации для инвалидов и ветеранов

Шаг 1. В адресной строке набрать https://gosuslugi.ru/ и перейти на страницу портала Госуслуги для оформления заявления.

Шаг 2. На открывшейся странице выбрать <u>Ведомства</u> — <u>СФР</u> (показать все) — <u>Средства реабилитации или денежная компенсация для инвалидов и ветеранов.</u>

| $\leftarrow \   \rightarrow$                                                                                                 | С                                                                                                    | 0 A h              | ttps://www. <b>gosuslug</b> i | .ru                          |                |                                                                                                    |                                                    |                             |                         | 52     |                      | ⊘ ₹ |  |
|----------------------------------------------------------------------------------------------------|----------------------------------------------------------------------------------------------------|--------------------|-------------------------------|------------------------------|----------------|----------------------------------------------------------------------------------------------------|----------------------------------------------------|-----------------------------|-------------------------|--------|----------------------|-----|--|
|                                                                                                    | ≡ госус                                                                                                    | слуги 🛚            | Лосква                        |                              |                |                                                                                                    |                                                    | I                           | Томощь Q                | Войти  | Регистрация          |     |  |
|                                                                                                    | <b>С</b><br>Здоровье                                                                                                    | Справки<br>Выписки | С<br>Пособия<br>Пенсия Льготы | 🛱<br>Авто Права<br>Транспорт | <b>С</b> емья  | Дети<br>Образование                                                                                                    | 8<br>Паспорта<br>Регистрация                       | <b>у</b><br>Штрафы<br>Долги | Стройка<br>Недвижимость | Прочее | ородина<br>Ведомства | )   |  |
|                                                                                                    | показато все                                                                                                    |                    |                               |                              |                | ŵŵ c                                                                                                    | ¢ΦP                                                |                             |                         |        |                      | ×   |  |
|                                                                                                    | <ul> <li>МИНОБОРОНЫ</li> <li>Запись в добровольцы или поступление на военную службу по контракту</li> <li>Запись на личный приём к военному комиссару</li> </ul> |                    |                               |                              | Извец          | Извещение о состоянии лицевого счета в СФР                                                                                                    |                                                    |                             |                         |        |                      |     |  |
|                                                                                                    |                                                                                                    |                    |                               |                              | сту Едино      | Единое пособие на детей и беременных женщин                                                                                                    |                                                    |                             |                         |        |                      |     |  |
|                                                                                                    |                                                                                                    |                    |                               |                              | Ежем           | Ежемесячная выплата при рождении или усыновлении первого ребёнка<br>него Средства реабилитации или денежная компенсация для инвалидов и<br>встеранов |                                                    |                             |                         |        |                      |     |  |
| Отбор кандидатов на поступление в образовательные организации в<br>образования Минобороны для обучения по программам высшего |                                                                                                    |                    | ганизации выс<br>зысшего      | сшего Средо<br>ветера        |                |                                                                                                    |                                                    |                             |                         |        |                      |     |  |
|                                                                                                    | образования                                                                                                    |                    |                               |                              |                | Корре                                                                                                    | Корректировка индивидуального лицевого счёта в СФР |                             |                         |        |                      |     |  |
|                                                                                                    | Показать все                                                                                                    |                    |                               | Выпла                        | Выплата пенсии |                                                                                                    |                                                    |                             |                         |        |                      |     |  |
|                                                                                                    |                                                                                                    |                    |                               |                              | Устан          | Установление ежемесячной денежной выплаты                                                                                                    |                                                    |                             |                         |        |                      |     |  |
|                                                                                                    | - <u>-</u> - мвд                                                                                                    | 登 мвд              |                               |                              |                | <b>^</b>                                                                                                    | ·                                                  |                             |                         |        |                      |     |  |

Шаг 3. Пройти авторизацию на портале — ввести логин и пароль от личного кабинета на портале Госуслуг.

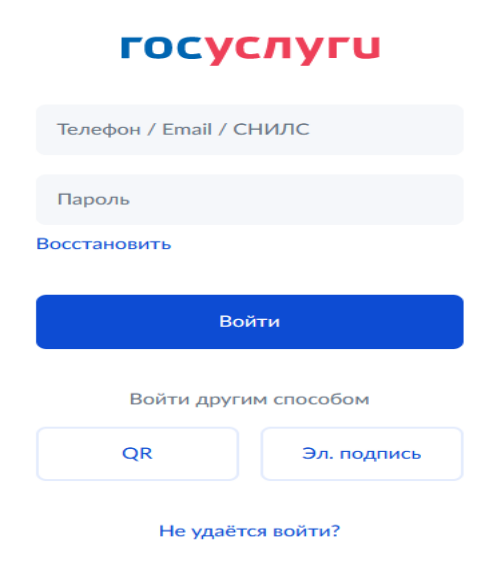

Шаг 4. После авторизации откроется информация по услуге, после прочтения нажать — Начать.

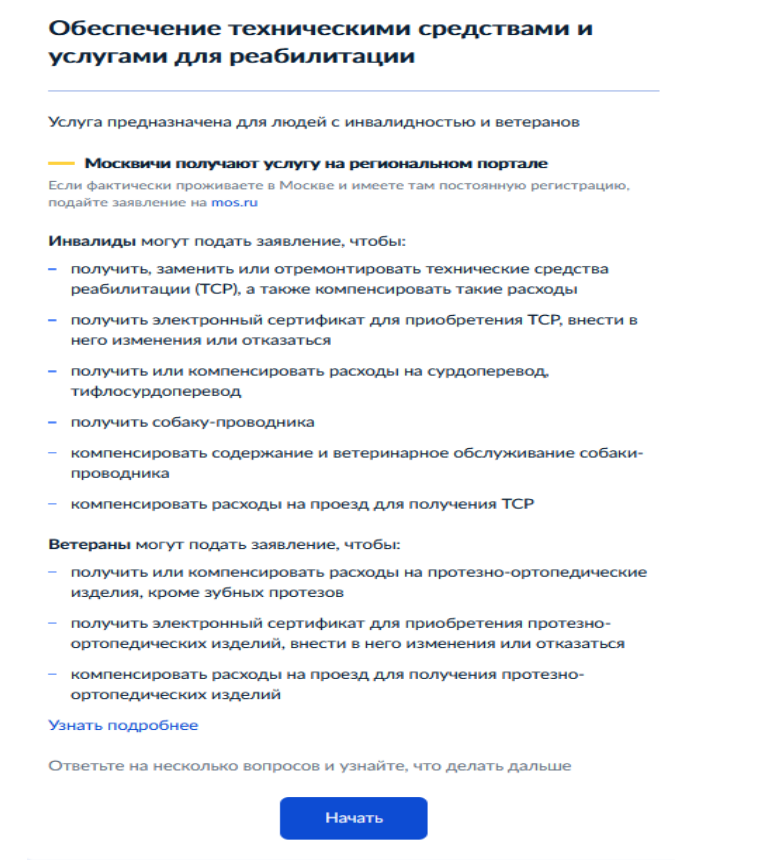

Шаг 5. Из представленных вариантов выбрать то, что относится к Вам.

## Что подтверждает право на услугу?

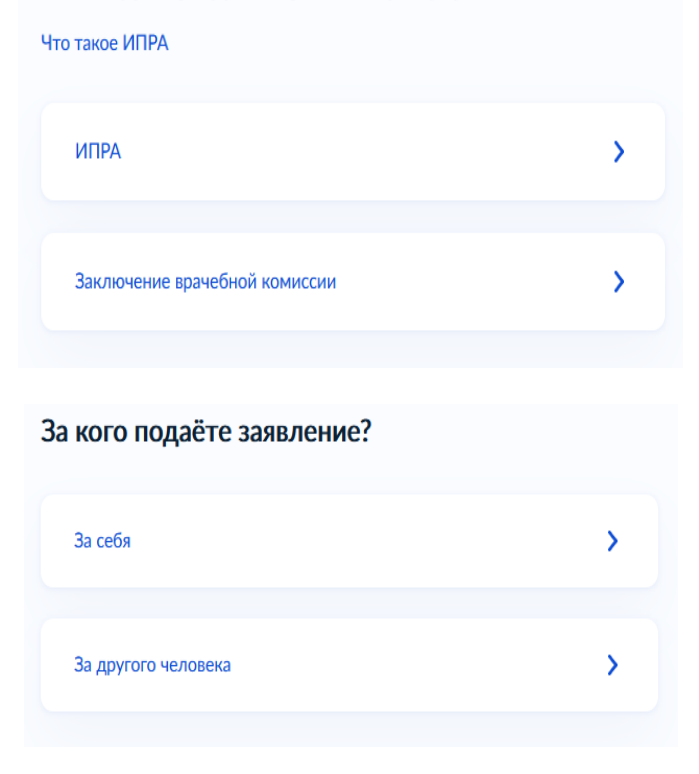

| Что вас интересует?                                                                                                   |        |
|----------------------------------------------------------------------------------------------------|--------|
| Проверьте в ИПРА Если необходимо несколько мероприятий, для каждого подайте отдельное зая Узнать подробнее про услуги | вление |
| Направление на выдачу, ремонт, замену ТСР или электронный<br>сертификат                                               | >      |
| Компенсация расходов                                                                                                  | >      |
| Внесение изменений в электронный сертификат или отказ от<br>него                                                      | >      |
| Направление на сурдоперевод, тифлосурдоперевод                                                                        | >      |
| Направление на предоставление собаки-проводника                                                                       | >      |

Например Вам необходимо направление на выдачу, ремонт, замену ТСР или электронный сертификат — выбрать соответствующий пункт. Вам нужен сопровождающий?

| Сопровождающий имеет право на бесплатный проезд до организации, в<br>которую <b>выдано направление для получения или ремонта TCP</b> , и обратно.<br>Сопровождающий должен быть указан в ИПРА |              |  |  |  |  |
|----------------------------------------------------------------------------------------------------|--------------|--|--|--|--|
| При получении электронного сертификата беспл<br>сопровождающего не предусмотрен                                                                                                    | атный проезд |  |  |  |  |
| Да                                                                                                    | >            |  |  |  |  |
| Нет                                                                                                    | >            |  |  |  |  |

Прочитать информацию о документах, необходимых для подачи заявления и перейти к оформлению заявления.

| Что нужно для подачи заявления                                                                                                    |
|----------------------------------------------------------------------------------------------------|
| <ul> <li>Данные вашего паспорта</li> <li>Дата выдачи ИПРА</li> <li>Номер карты «Мир» — при выборе электронного сертификата, если он доступен для вашего ТСР</li> </ul> |
| Срок оказания услуги<br>В зависимости от цели обращения решение принимается до 30 календарных<br>дней                                                                  |
| Если потребуется медико-техническая экспертиза, она будет проведена в<br>течение дополнительных 15 календарных дней                                                    |
| Результат                                                                                                    |
| Направление на выдачу, ремонт или замену ТСР или уведомление о<br>формировании электронного сертификата придёт в личный кабинет                                        |
| Перейти к заявлению                                                                                                    |

Шаг 6. Проверьте правильность внесения сведений о документе, удостоверяющем личность. Если сведения соответствуют документу, нажмите Верно. Если необходимо внести изменения, нажмите «Редактировать».

| Πο         | Надежда Александровна            |
|------------|----------------------------------|
| Дата рож   | дения                            |
| 20.05 427  |                                  |
| снилс      |                                  |
| - 10 100   |                                  |
| Паспорт    | г РФ                             |
| Серия и н  | юмер                             |
|            | ~~~                              |
| Дата выд   | ачи                              |
|            |                                  |
| Кем выда   | н                                |
| УМВД РС    | ОССИИ ПО КАЛИНИНГРАДСКОЙ ОБЛАСТИ |
| Код подр   | азделения                        |
| 000 001    |                                  |
| Место ро   | ждения                           |
| - 1001 - 1 | apples.                          |
| 🖉 Реда     | ктировать                        |
|            |                                  |

Проверьте Ваш номер телефон, адрес электронной почты, адрес постоянной регистрации и адрес фактического проживания. Если сведения указаны правильно нажмите <u>Верно.</u> Если необходимо внести изменения, нажмите «Редактировать».

| Проверьте ваш телефон                                                                  | Проверьте вашу электронную почту                                                                 |  |  |  |  |
|----------------------------------------------------------------------------------------|--------------------------------------------------------------------------------------------------|--|--|--|--|
| Номер телефона<br>+7 911                                                               | Электронная почта                                                                                |  |  |  |  |
| 🖉 Редактировать                                                                        | 🖉 Редактировать                                                                                  |  |  |  |  |
| Верно                                                                                  | Верно                                                                                            |  |  |  |  |
| Проверьте адрес постоянной регистрации                                                 | Проверьте адрес фактического проживания                                                          |  |  |  |  |
| Адрес<br>236С, обл. Калининградская, г. Калининград, ул. Дерессийн элэг ул<br>Кортон о | Адрес<br>236Соо, обл. Калининградская, г. Калининград, ул 1, 1, 1, 1, 1, 1, 1, 1, 1, 1, 1, 1, 1, |  |  |  |  |
| 🖉 Редактировать                                                                        | 🖉 Редактировать                                                                                  |  |  |  |  |
| Указать временную Верно                                                                | Верно                                                                                            |  |  |  |  |

Шаг 7. Заполните сведения, необходимые для подачи заявления.

| Проверьте дату ИПРА                  |  |
|--------------------------------------|--|
| дата не может быть раньше 01.01.2000 |  |
| Дата выдачи                          |  |
| Ë                                    |  |

Из списка выберите технические средства реабилитации рекомендованные Вам ИПРА. Если рекомендовано несколько, выберите их по очереди - нажав Добавить TCP.

| Укажите ТСР из ИПРА                                      |
|----------------------------------------------------------|
| Если нужно несколько ТСР, укажите их по очереди          |
|                                                          |
| TCP 1                                                    |
| Наименование изделия                                     |
| Телевизор с телетекстом для приема программ со скрыт 🛛 🔀 |
| Как указано в ИПРА                                       |
| — Нет нужного изделия?<br>Проверьте дату выдачи ИПРА     |
|                                                          |
| Добавить ТСР                                             |
| S                                                        |
| Продолжить                                               |

Выберите способ получения ТСР

| Выберите способ получения ТСР                                                      |   |  |  |  |  |
|------------------------------------------------------------------------------------|---|--|--|--|--|
| Аппарат на локтевой сустав                                                         |   |  |  |  |  |
| Подробнее о способах                                                               |   |  |  |  |  |
| Направление на выдачу                                                              | > |  |  |  |  |
| Электронный сертификат<br>Для этого изделия электронный сертификат пока недоступен | > |  |  |  |  |

Если вы выбрали способ получения <u>«Направление на выдачу»</u> территориальный орган в который подается заявление определяется автоматически — нажмите кнопку <u>Отправить заявление.</u>

| Территориальный орган СФР, куда подаёте<br>заявление                                                             |
|----------------------------------------------------------------------------------------------------|
| — Определён автоматически                                                                                        |
| Территориальный орган СФР определяется по указанному адресу проживания                                           |
| Подразделение СФР                                                                                                |
| ОСФР по Калининградской области<br>236017, КАЛИНИНГРАДСКАЯ ОБЛАСТЬ, КАЛИНИНГРАД ГОРОД,<br>ЭНГЕЛЬСА УЛИЦА, ДОМ 54 |
|                                                                                                    |
| Отправить заявление                                                                                              |

Если вы выбрали способ получения <u>«Электронный сертификат»</u> - укажите номер карты «МИР» - нажмите Продолжить.

| Укажите номер карты «Мир» для электронного<br>сертификата                                         |  |  |  |  |  |
|---------------------------------------------------------------------------------------------------|--|--|--|--|--|
| Телевизор с телетекстом для приема программ со скрытыми субтитрами с<br>диагональю не менее 80 см |  |  |  |  |  |
| Карты других платёжных систем не принимаются<br>Номер карты «Мир»                                 |  |  |  |  |  |
| Поле должно содержать 16 или 19 цифр                                                              |  |  |  |  |  |
| Продолжить                                                                                        |  |  |  |  |  |

Территориальный орган в который подается заявление определяется автоматически — нажмите кнопку <u>Отправить заявление.</u>

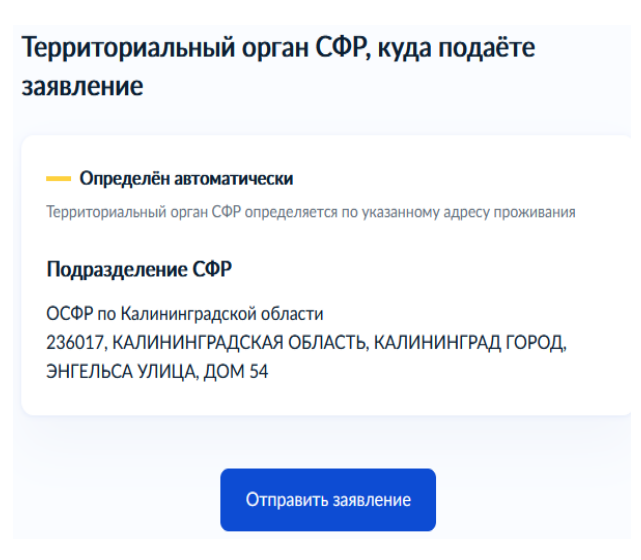